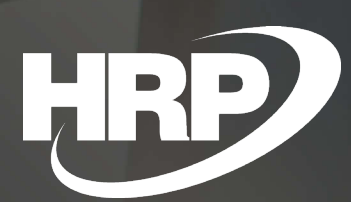

**Group VAT ID** Business Central Hungarian Localization HRP Europe Kft.

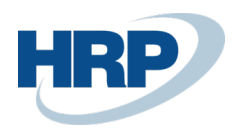

## Content

| Co | ontent |                                           | 2 |
|----|--------|-------------------------------------------|---|
| 1  | Grou   | p VAT ID                                  | 2 |
| 2  | Inser  | t Group VAT ID                            | 2 |
| 3  | Grou   | p VAT ID on documents                     | 4 |
|    | 3.1    | Sales documents                           | 4 |
|    | 3.2    | Purchase documents                        | 5 |
|    | 3.3    | Service documents                         | 6 |
|    | 3.4    | Reminders                                 | 7 |
|    | 3.5    | Finance Charge Memos                      | 8 |
| 4  | Grou   | p VAT ID on journal lines                 | 8 |
| 5  | Grou   | p VAT ID on VAT entries and VAT analytics | 8 |
| 6  | Сору   | a Group VAT ID                            | 9 |

# 1 Group VAT ID

This document provides detailed insight into the functionality of the Group VAT ID handling in the Microsoft Dynamics 365 Business Central Hungarian Localization Package.

Group taxability is subject to the provisions of the 2007 VAT Convention.

The group behaves as a taxable company in respect of VAT. A consolidated declaration of their activities shall be submitted, which shall include a combined vat on the payable and deductible VAT of the group members. The group will thus have a common group tax number, and each group member is obliged to include this on its accounting documents, since its own taxable liability has ceased in terms of VAT.

If an enterprise issues an invoice on which the other party is a group taxable company, the account shall indicate the group tax number and the vat declaration should also identify the partner.

Under these regulations, Microsoft Dynamics 365 Business Central must provide the Group VAT ID register and its recording on accounting documents and sales tax documents.

## 2 Insert Group VAT ID

#### Enter a Group VAT ID to your company in Business Central

This is the following process to enter your company's Group VAT ID:

- 1. Click in the search box and type: **Company Information**
- 2. On the General FastTab, you can enter the Group VAT ID.

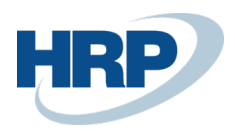

The Group VAT ID that you entered here is now assigned to your Company by default. If you want to change or delete the value, you can do it the same way.

The Group VAT ID you enter here appears on all sales and service invoices.

#### Enter a Group VAT ID to Customer Card

- 3. Click in the search box and type: Customers
- 4. Select **New** to create a new **Customer** or edit an existing Customer card after selecting Customer, click **Manage** on the ribbon and select **Edit**
- 5. On the Invoicing FastTab of the Customer card, you can enter the Group VAT ID

The Group VAT ID you entered here is now assigned to the customer by default. If you want to change or delete the value, you can do it the same way.

#### Enter a Group VAT ID to Vendor Card

- 1. Click in the search box and type: Vendors
- 2. Select **New** to create a new **Vendor** or edit an existing Vendor card after selecting Vendor, click **Manage** on the ribbon and select **Edit**
- 3. On the Invoicing FastTab of the Vendor card, you can enter the Group VAT ID

The Group VAT ID you entered here is now assigned to the vendor by default. If you want to change or delete the value, you can do it the same way.

#### Enter a Group VAT ID to a Contact Card

- 1. Click in the search box and type: **Contacts**
- 2. Select **New** to create a new **Contact** or edit an existing Client card after selecting The Contact, click **Manage** on the ribbon and select **Edit**
- 3. On the Foreign Trade FastTab of the Contact card, you can enter the Group VAT ID

The Group Tax Number you entered here is now assigned by default to the Contact and to the Customer and Vendor connected through the Contact No. If the Group VAT ID value changes on the Contact Card, change will also appear on the vendor and customer cards that are connected to it. If the value changes on the Vendor card which is linked to the Contact card, the change automatically transfer to Customer and Contact card. If the Group VAT ID has been changed on the Customer card, the change automatically appears on the linked Contact and Vendor cards.

If you create a Contact and then create customer or vendor from Contact Card using the **Actions/Functions/Create as** on the ribbon, and Contact's Group VAT ID automatically linked to Customer and Vendor Card.

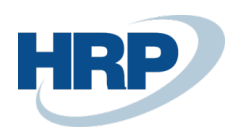

## 3 Group VAT ID on documents

If you create a document and the Customer or Vendor has a Group VAT ID, its value is automatically displayed on the document.

### 3.1 Sales documents

- 1. Click in the search box and type: Sales quotes/Blanket Sales Orders/Sales Orders/Sales Return Orders/Sales Invoices/Sales Credit Memos
- 2. On the ribbon in the list view that appears, select **New** to create a new **Sales quotes/Blanket** Sales Orders/Sales Orders/Sales Return Orders/Sales Invoices/Sales Credit Memos
- 3. On the sales document card, on the **General** FastTab, enter the Customer No. in the **Customer No.** field
- 4. Group VAT ID appears on the Invoice Details FastTab.

| SALES INVOICE   WORK DATE: 2020. 03. 11. | ()                                    | ) | + 🛍                     |               | √ SAVED | 3 .× |
|------------------------------------------|---------------------------------------|---|-------------------------|---------------|---------|------|
| ESZ-2000009 · R'Care Orvo                | si Bútorgyártó Kft.                   |   |                         |               |         |      |
| Posting Prepare Invoice Release Request  | Approval Navigate More options        |   |                         |               |         | (i)  |
| Subtotal Excl. VAI (101)                 |                                       | 0 | Iotal Exc. VAI (HOF)    |               |         | 0    |
| Inv. Discount Amount Excl. VAT (HUF)     |                                       | 0 | Total VAT (HUF)         |               |         | 0    |
| Invoice Discount %                       |                                       | 0 | Total Incl. VAT (HUF)   |               |         | 0    |
|                                          |                                       |   |                         |               |         |      |
| Invoice Details                          |                                       |   |                         |               | Show    | less |
| Currency Code                            | ~\[···                                |   | Department Code         | ÉRT           |         | ~    |
| Shipment Date                            | 2020. 03. 11.                         | 1 | Project Code            |               |         | - I  |
| Prices Including VAT                     |                                       |   | Payment Discount %      |               |         | 0    |
| VAT Bus. Posting Group                   | BELFÖLD                               | ~ | Pmt. Discount Date      | 2020. 03. 11. | E       |      |
| Payment Terms Code                       | AH                                    | ~ | Direct Debit Mandate ID |               |         | ~    |
| Payment Method Code                      |                                       | ~ | Location Code           | Y-K4          |         | ~    |
| Bal. Petty Cash                          |                                       | ~ | VAT Registration No.    | 45678912-3-21 |         |      |
| EU 3-Party Trade                         |                                       |   | EU VAT Registration No. | HU45678912    |         |      |
| EU 3-Party Intermediate                  |                                       |   | Group VAT ID            | 45678912-3-33 |         |      |
| Payment Service                          | No payment service is made available. |   | Reason Code             |               |         | ~    |
|                                          |                                       |   |                         |               |         |      |
|                                          |                                       |   |                         |               |         |      |

After posting a Sales Document It also appears on Posted Sales Documents.

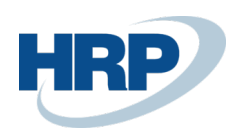

### 3.2 Purchase documents

- 1. Click in the search box and type: Purchase Quotes/Blanket Purchase Orders/Purchase Orders/Purchase Return Orders/Purchase Invoices/Purchase Credit Memos
- 2. On the ribbon of the list view that appears, select New to create a new Purchase Quotes/Blanket Purchase Orders/Purchase Orders/Purchase Return Orders/Purchase Invoices/Purchase Credit Memos
- 3. On the Purchase Invoice card, on the **General** FastTab, enter the Vendor No. in the **Vendor No.** field.
- 4. Group VAT ID appears on the Invoice Details FastTab.

| PURCHASE INVOID<br>BSZ-2000 | ce i work date: 20:<br>2001 · Mag | 20. 03. 11.<br>gyar Posta ZRt. |                |                       |                         | Ø                 | +                    | Û                |                   |                 |                          |                |               | √ SAVED             | ದ *      |
|-----------------------------|-----------------------------------|--------------------------------|----------------|-----------------------|-------------------------|-------------------|----------------------|------------------|-------------------|-----------------|--------------------------|----------------|---------------|---------------------|----------|
| Invoice Posting             | g Request Appro                   | wal Incoming Document Rel      | lease Navigate | More op               | tions                   |                   |                      |                  |                   |                 |                          |                |               |                     | 0        |
| Lines Mana                  | age More optior                   | ns                             |                |                       |                         |                   |                      |                  |                   |                 |                          |                |               |                     | E2       |
| Туре                        | No.                               | Description/Comment            | Location Code  | Quantity              | Unit of<br>Measure Code | Direct Uni<br>Exc | it Cost<br>cl. VAT T | Tax Area Code    | Tax Group<br>Code | Line Discount % | Line Amount<br>Excl. VAT | Qty. to Assign | Qty. Assigned | Maintenance<br>Code | De<br>Co |
| $\rightarrow$               |                                   |                                |                |                       |                         |                   |                      |                  |                   |                 |                          | 0              |               |                     |          |
|                             |                                   |                                |                |                       |                         |                   |                      |                  |                   |                 |                          |                |               |                     | 11       |
|                             |                                   |                                |                |                       |                         |                   |                      |                  |                   |                 |                          |                |               |                     | - 1      |
| Subtotal Excl. VAT (        | (HUF)                             |                                |                |                       |                         | 0                 | Total E              | xcl. VAT (HUF)   |                   |                 |                          |                |               |                     | 0        |
| Inv. Discount Amou          | unt (HUF)                         |                                |                |                       |                         | 0                 | Total V              | AT (HUF)         |                   |                 |                          |                |               |                     | 0        |
| Invoice Discount %          |                                   |                                | 0              | Total Incl. VAT (HUF) |                         |                   |                      |                  |                   |                 |                          | 0              |               |                     |          |
|                             |                                   |                                |                |                       |                         |                   |                      |                  |                   |                 |                          |                |               |                     |          |
| Invoice Details             | s                                 |                                |                |                       |                         |                   |                      |                  |                   |                 |                          |                |               | Sho                 | w more   |
| Currency Code               |                                   |                                |                |                       | ~                       |                   | Payme                | nt Discount %    |                   |                 |                          |                |               |                     | 0        |
| Expected Receipt D          | Date                              | 2020. 03. 11.                  |                |                       |                         |                   | Tax Lial             | ble · · · · ·    |                   |                 |                          |                |               |                     | - 1      |
| Prices Including VA         | м                                 | ••••••                         |                |                       |                         |                   | Tax Are              | ea Code          |                   |                 |                          |                |               |                     | $\sim$   |
| VAT Bus. Posting G          | roup · · · · · · · ·              | BELFÖLD                        |                |                       |                         | $\sim$            | VAT Re               | gistration No.   |                   |                 | 98765432-2-34            |                |               |                     |          |
| Payment Terms Co            | de                                | AH                             |                |                       |                         | $\sim$            | EU VAT               | T Registration I | No                |                 |                          |                |               |                     |          |
| Department Code             |                                   |                                |                |                       |                         | $\sim$            | Group                | VAT ID           |                   |                 | 98765432-2-45            |                |               |                     |          |
| Project Code                |                                   |                                |                |                       |                         | $\sim$            |                      |                  |                   |                 |                          |                |               |                     |          |

After posting a Purchase Document It also appears on Posted Purchase Documents.

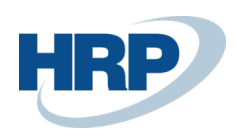

### 3.3 Service documents

- 1. Click in the search box and type: Service Quotes/Service Orders/Service Invoices/Service Credit Memos
- 2. On the ribbon of the list view that appears, select **New** to create a new **Service Quote/Service Order/Service Invoice/Service Credit Memo**
- 3. On the service document card, on the **General** FastTab, enter the customer No. in the **Customer No.** field
- 4. Group VAT ID appears on the **Invoicing** FastTab.

| SERVICE ORDER   WORK DATE: 2020. 03. 11. |                                | Ø      | + 🗈                                            |               | √SAVED ⊑ 🛪 |  |  |
|------------------------------------------|--------------------------------|--------|------------------------------------------------|---------------|------------|--|--|
| SSR-2000002 · Prominent B                | útor Stúdió Kft.               |        |                                                |               |            |  |  |
| Warehouse Print/Send Release Posting O   | rder Navigate More options     |        |                                                |               | 0          |  |  |
|                                          |                                |        |                                                |               |            |  |  |
| Invoicing                                |                                |        |                                                |               | Show more  |  |  |
| Bill-to Customer No.                     | 01454545                       | $\sim$ | Payment Terms Code                             | AH            | ~          |  |  |
| Bill-to Contact No.                      |                                |        | EU 3-Party Trade                               |               |            |  |  |
| BILL-TO                                  |                                |        | Due Date · · · · · · · · · · · · · · · · · · · | 2020. 03. 31. |            |  |  |
| Name                                     | R'Care Orvosi Bútorgyártó Kft. |        | Payment Discount %                             |               | 0          |  |  |
| Address                                  | Pápai út 30.                   |        | Pmt. Discount Date                             | 2020. 03. 11. | <b></b>    |  |  |
| City                                     | Budapest                       |        | Payment Method Code                            |               | ~          |  |  |
| Post Code                                | 1224                           |        | Direct Debit Mandate ID                        |               | ~          |  |  |
| Country/Region Code                      | HU                             | $\sim$ | Tax Liable                                     |               |            |  |  |
| Contact                                  | Tamási Vivien                  |        | Tax Area Code                                  |               | ~          |  |  |
| Salesperson Code                         |                                | $\sim$ | Currency Code                                  |               | ~          |  |  |
| Posting Date                             | 2020. 03. 11.                  |        | Prices Including VAT                           |               |            |  |  |
| VAT Date                                 | 2020. 03. 11.                  |        | VAT Bus. Posting Group                         | BELFÖLD       | ~          |  |  |
| Document Date                            | 2020. 03. 11.                  | Ē      | VAT Registration No.                           | 45678912-3-21 |            |  |  |
| Department Code                          | ÉRT                            | $\sim$ | EU VAT Registration No.                        | HU45678912    |            |  |  |
| Project Code                             |                                | $\sim$ | Group VAT ID                                   | 45678912-3-33 |            |  |  |

After posting a Service Document It also appears on Posted Service Documents.

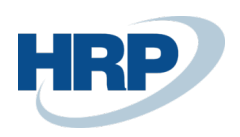

### 3.4 Reminders

- 1. Click in the search box and type: Reminders
- 2. On the ribbon of the list view that appears, select **New** to create a new **Reminder**
- 3. On the Reminder card, on the **General** FastTab, enter the customer No. in the **Customer No.** field
- 4. Group VAT ID appears on the **Posting** FastTab.

| reminder I work date: 2020. 03. 11.<br>EFE-2000001 · Prominent Bútor Stúdió Kft.                                                                                                    | ✓ + ■                                                                                                    | ⊏' ,× <sup>⊻</sup> |
|----------------------------------------------------------------------------------------------------|----------------------------------------------------------------------------------------------------|--------------------|
| Process Report Reminder Navigate More options Palage Resource 4:00 Address 2 Address 2 Address 2 Address 2 City Eudopest Eudopest                                                          | Locument uate 2020, 03, 11,<br>Reminder Level                                                                                                 | 0                  |
| Lines         Manage         More options           Type         No.         Document Type         Document No.           →         G/L Account         Image: 311000         Document No. | Due Date Description Remaining Amount<br>Belföldi követelések                                                                                 | Amount             |
| Posting Reminder Terms CodeBELFOLD                                                                                                    | Project Code                                                                                                    |                    |
| Fin. Charge Terms Code KOCKÄZATOS Due Date 2020. 03. 11. Currency Code ERT Department Code ÉRT                                                                                             | VAT Registration No.         12345678-1-12           EU VAT Registration No.         HU12345678            Group VAT ID         12345678-1-23 | ]                  |

After Issue the Document, Group VAT ID appears on the Issued Reminders.

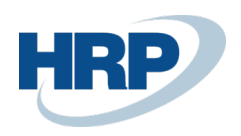

Microsoft

## 3.5 Finance Charge Memos

- 1. Click in the search box and type: Finance Charge Memos
- 2. On the ribbon of the list view that appears, select **New** to create a new **Finance Charge Memo**
- 3. On the Finance Charge Memo card, on the **General** FastTab, enter the customer No. in the **Customer No.** field
- 4. Group VAT ID appears on the **Posting** FastTab.

| FINANCE CHARGE MEMO I WORK DATE: 2020. 03. 11.<br>EKE-2000001 · Prominent Bú | itor Stúdi        | ó Kft.            | (            | Ø        | + 🔟           |             |                |                   | √ SAVED | сі <sub>л<sup>е</sup></sub> |
|------------------------------------------------------------------------------|-------------------|-------------------|--------------|----------|---------------|-------------|----------------|-------------------|---------|-----------------------------|
| Process Report Memo Navigate Actio                                           | ns Navigate       | Report Fewer opti | ions         |          |               |             |                |                   |         | 0                           |
| Name                                                                         | Prominent Bútor S | Stúdió Kft.       |              |          | Contact · · · |             | Menyhárt János |                   |         |                             |
| Address                                                                      | Pallag utca 43.   |                   |              |          | Posting Date  |             | 2020. 03. 11.  |                   |         |                             |
| Address 2                                                                    |                   |                   |              |          | Document D    | ate         | 2020. 03. 11.  |                   |         |                             |
| Post Code                                                                    | 1093              |                   |              |          | Assigned Use  | er ID       |                |                   |         | $\sim$                      |
| Lines Manage More options                                                    |                   | ing upper Tung    | Decument No  | Due Date |               | Derreistien |                | Reenvision Amount | âma     |                             |
| → NO.                                                                        |                   | ocument type      | bocament No. | Due Date |               | Description |                | Remaining Amount  | And     |                             |
|                                                                              |                   |                   |              |          |               |             |                |                   |         |                             |
| Posting                                                                      |                   |                   |              |          |               |             |                |                   |         |                             |
| Fin. Charge Terms Code                                                       | KOCKÁZATOS        |                   |              | $\sim$   | Project Code  |             |                |                   |         | $\sim$                      |
| Due Date                                                                     | 2020. 03. 11.     |                   |              |          | VAT Registrat | ion No.     | 12345678-1-12  |                   |         |                             |
| Currency Code                                                                |                   |                   | ~            |          | EU VAT Regis  | tration No. | HU12345678     |                   |         |                             |
| Department Code                                                              | ÉRT               |                   |              | $\sim$   | Group VAT IE  | )           | 12345678-1-23  |                   |         |                             |

After Issue the Document, Group VAT ID appears on the Issued Finance Charge Memos.

# 4 Group VAT ID on journal lines

If you open a General Journal that is related to a Customer or Vendor, the Group VAT ID appears on the journal.

- 1. Click in the search box and type the name of the journal you want to work in
- 2. On the journal line, set the Account Type value to: Customer or Vendor
- 3. Enter Customer or Vendor No. in the Account No.
- 4. Hit the Ctrl+Alt+F1 for zooming and check the HUNLOC Group VAT ID

If you set Bal. Account Type to Customer or Vendor and you set a Customer or Vendor No. to Bal. Account No. field, Group VAT ID appears on the line too.

## 5 Group VAT ID on VAT entries and VAT analytics

If a document or a journal line contains Group VAT ID it will appear on VAT entries automatically.

This is the following process to query VAT Analytics:

- 1. Click in the search box and type: **VAT analytics**
- 2. Enter the VAT Date range that you want to query entries.

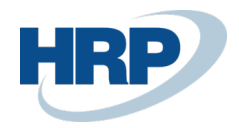

- 3. You can also specify additional filter criteria (for example, VAT Business Posting Group, VAT Product Posting Group)
- 4. Click **Send to...** to export the report to PDF, Excel, or Word format and print it. You can also click **Preview** to Preview the report

# 6 Copy a Group VAT ID

If you copy a document with **Copy Document** function and you select **Including Header** option then the Group VAT ID field will also be copied. This feature can be used when copying the following documents:

- Purchase Quote/Blanket Purchase orders/ Purchase orders/Purchase Return Orders/Purchase Invoices/Purchase Credit Memos
- Posted Purchase Receipts/Posted Return shipments
- Sales Quote/Blanket Sales Orders/Sales Orders/Sales Invoices/Sales Return Orders/Sales Credit Memos
- Posted Sales Shipments/Posted Return Receipts